## A Guide to SA ePublications Database for (African and Sub-Saharan Africa Research)

From the library homepage: <u>http://www.wits.ac.za/library/</u>, click on databases as shown below:

## E-Resources

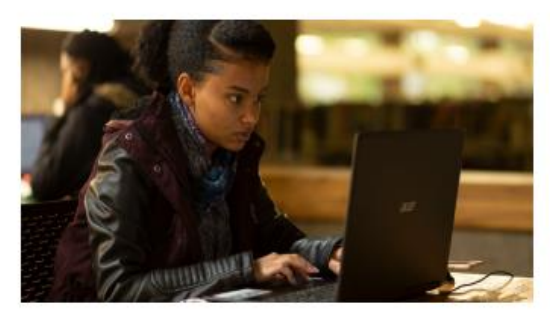

## Services

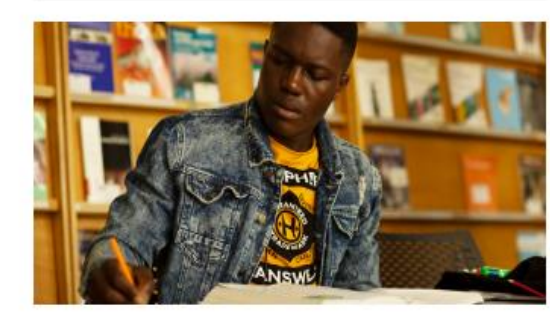

## Databases E-Journals LibGuides WIReDSpace & WIReDSpace-Extra Past Exam Papers Digital Collection

Research Support Research Commons Inter-library Loans Printing and Photocopying Course Reserves Borrowing Privileges Request Copyright Clearance Alumni

# Tools and Guides

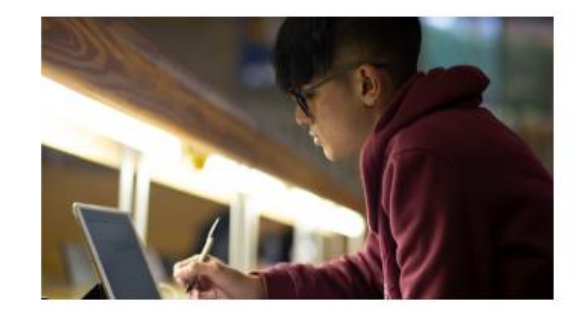

Accredited Journals ORCiD Copyright and Scholarly Communications Plagiarism Referencing Wireless Access

### You will see the A-Z list, click on "S"

University of the Witwatersrand / LibGuides / Electronic Resources / Databases A-Z

#### Electronic Resources: Databases A-Z

#### Databases listed alphabetically by title

#### Terms and conditions of use

The license agreements governing the electronic resources available through the University of the Witwatersrand Library permit the content to be used for scholarly, non-commercial purposes only, by authorized staff and students of the University. The systematic downloading, distribution, printing or retention of substantial portions of content, such as entire journal issues, or the transmitting of online content to mailing lists, is strictly prohibited. Users are advised that any breaches of the University's contractual agreements with publishers could result in the suspension of access to the resource for the entire University community.

**Remote Access** to the electronic resources is available to currently registered staff and students of the University. Offcampus users should note that they will be prompted for their staff or student number and **PIN**. For additional assistance, **ask a librarian**.

\*\* To find individual electronic publications by title, or to browse publications by discipline, use the e-Publication Portal.

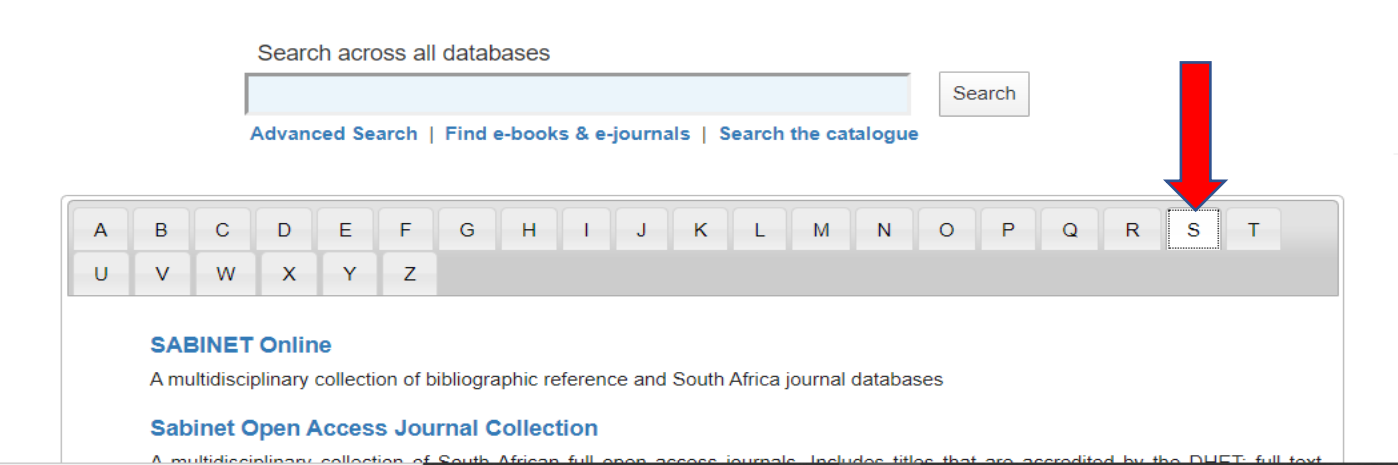

#### Latest News

#### Access to Elsevier Textbooks

Elsevier have made **256 textbooks** freely available for two months, **ending on 31 May**, to support students, researchers, lecturers, doctors who have moved from a campus/institute setting to working online during the COVID-19 pandemic. To access the textbooks, go to **ScienceDirect.** 

#### **Novel Coronavirus Information Centre**

Elsevier have also made its collection of expert, curated **information on COVID-19** freely available to the research and healthcare communities.

### Scroll down and click on SA ePublications

. .

|   |    |            |                 |               |              |           |           |         |         |          |        |          |        |         |       |         | S      | earc   | n      |        |        |         |       |      |        |        |    |  |  | com | imu | niti | es. |  | uic | 10 | 300 | ı aı | ICa | IUIN | Jarc |
|---|----|------------|-----------------|---------------|--------------|-----------|-----------|---------|---------|----------|--------|----------|--------|---------|-------|---------|--------|--------|--------|--------|--------|---------|-------|------|--------|--------|----|--|--|-----|-----|------|-----|--|-----|----|-----|------|-----|------|------|
|   |    |            |                 | Advand        | ced Se       | arch      | Find e    | -bool   | (s & e  | -journ   | als    | Sea      | rch    | the c   | atalo | ogue    |        |        |        |        |        |         |       |      |        |        |    |  |  |     |     |      |     |  |     |    |     |      |     |      |      |
| ſ |    |            |                 |               |              |           |           |         |         |          |        |          |        |         |       |         |        |        |        |        |        |         |       |      |        |        |    |  |  |     |     |      |     |  |     |    |     |      |     |      |      |
|   | Α  | В          | С               | D             | E            | F         | G         | Н       | -1      | J        | ł      | ĸ        | L      | М       |       | N       | 0      | f      | >      | Q      | F      | २       | S     |      | Т      |        |    |  |  |     |     |      |     |  |     |    |     |      |     |      |      |
|   | U  | V          | W               | Х             | Y            | Z         |           |         |         |          |        |          |        |         |       |         |        |        |        |        |        |         |       |      |        |        |    |  |  |     |     |      |     |  |     |    |     |      |     |      |      |
|   |    | SAI        | BINET           | Onlin         | e            |           |           |         |         |          |        |          |        |         |       |         |        |        |        |        |        |         |       |      |        |        |    |  |  |     |     |      |     |  |     |    |     |      |     |      |      |
|   |    | Am         | ultidisci       | plinary       | collect      | ion of b  | ibliogra  | phic r  | eferer  | nce and  | d So   | uth Afr  | ica j  | ourna   | l dat | tabas   | es     |        |        |        |        |         |       |      |        |        |    |  |  |     |     |      |     |  |     |    |     |      |     |      |      |
|   |    | Sab        | inet C          | Open A        | cces         | s Jou     | rnal C    | ollec   | tion    |          |        |          |        |         |       |         |        |        |        |        |        |         |       |      |        |        |    |  |  |     |     |      |     |  |     |    |     |      |     |      |      |
|   |    | A m        | ultidisc        | iplinary      | collec       | tion of   | South /   | Africar | n full  | open a   | acce   | ss jou   | rnal   | s. Incl | ude   | s title | es tha | at are | accre  | edite  | d b    | y the   | e Dł  | HE   | T; fu  | ll tex | t  |  |  |     |     |      |     |  |     |    |     |      |     |      |      |
|   |    | avai       | ability v       | anes a        | cordir       | ig to tit | e with j  | Jumai   | is goil | ig baci  | ( 10 2 | 2000     |        |         |       |         |        |        |        |        |        |         |       |      |        |        |    |  |  |     |     |      |     |  |     |    |     |      |     |      |      |
|   |    | SAC        | Cat<br>at refle | ects the      | coller       | tion of   | librarie  | s in S  | South   | ern Afr  | ica a  | and co   | intai  | ns hit  | noile | ranhi   | c info | orma   | ion re | ferrin | na t   | to bor  | ooks  | s n  | period | licals |    |  |  |     |     |      |     |  |     |    |     |      |     |      |      |
|   |    | audi       | ovisual         | items a       | and oth      | ier info  | mation    | mater   | rial.   |          | icu c  |          | - neen |         | mog   | - april | 0 1111 |        |        |        | ig t   |         | , one | о, р | , choo | licenc | '' |  |  |     |     |      |     |  |     |    |     |      |     |      |      |
|   |    | SAI        | E Tecl          | nnical        | Pape         | rs (So    | ciety     | of Au   | ıtom    | otive    | Eng    | ginee    | ring   | 3)      |       |         |        |        |        |        |        |         |       |      |        |        |    |  |  |     |     |      |     |  |     |    |     |      |     |      |      |
|   |    | Full       | text ac         | cess to       | the Te       | echnica   | l Paper   | s of th | he So   | ciety o  | f Au   | tomoti   | ve E   | Engine  | erin  | g, 19   | 98-    | orese  | nt. Co | vers   | the    | e field | ds o  | of a | aeros  | pace   | ;, |  |  |     |     |      |     |  |     |    |     |      |     |      |      |
|   |    | auto       | motive          | and co        | mmerc        | al-veh:   | icle eng  | ineerii | ng.     |          |        |          |        |         |       |         |        |        |        |        |        |         |       |      |        |        |    |  |  |     |     |      |     |  |     |    |     |      |     |      |      |
|   | _/ | SA<br>Eull | ePubl           | ication       | ns<br>of Sou | th Afric  | an and    | Africa  | n eler  | tronic i | ourr   | ale Ir   | clud   |         | hola  | dy pi   | ublics | tions  |        |        |        |         |       |      |        |        |    |  |  |     |     |      |     |  |     |    |     |      |     |      |      |
|   |    |            |                 |               | 01 000       |           | an anu    | Anica   | II CICC | aronicj  | oun    | 1013. 11 | iciuo  | 103 30  | noia  | ny po   | aonee  | aiona  |        |        |        |         |       |      |        |        |    |  |  |     |     |      |     |  |     |    |     |      |     |      |      |
|   |    | A bil      | oliogra         | t<br>ohic dat | abase        | of jour   | nal artio | les, s  | ympo    | sia, re  | ports  | s and    | map    | s helo  | l by  | the S   | South  | Afrio  | an Co  | uncil  | il for | r Geo   | osci  | ien  | ce. S  | strong | a  |  |  |     |     |      |     |  |     |    |     |      |     |      |      |
|   |    | emp        | hasis o         | n Africa      | I            |           |           |         |         |          |        |          | 1      |         | ĺ     |         |        |        |        |        |        |         |       |      |        |        |    |  |  |     |     |      |     |  |     |    |     |      |     |      |      |
|   |    | SA         | GE Jo           | urnals        | onli         | ne        |           |         |         |          |        |          |        |         |       |         |        |        |        |        |        |         |       |      |        |        |    |  |  |     |     |      |     |  |     |    |     |      |     |      |      |
|   |    | Am         | ulti-disc       | iplinary      | datab        | ase pro   | viding f  | ull-tex | t acc   | ess to o | over   | 400 o    | f the  | journ   | als p | oublis  | hed    | by S/  | GE fr  | om 1   | 1999   | 9 - pre | rese  | ent  |        |        |    |  |  |     |     |      |     |  |     |    |     |      |     |      |      |
|   |    | Sag        | je Res          | earch         | Meth         | nods (    | Core      |         |         |          |        |          |        |         |       |         |        |        |        |        |        |         |       |      |        |        |    |  |  |     |     |      |     |  |     |    |     |      |     |      |      |

For remote/off campus access, there will be a prompt for your surname, staff or student number, and personal identification number (<u>PIN</u>), then click on submit to proceed.

| University of the Witwatersrand<br>e-Wits Catalogue                                                                                                    | New Search | 📕 Print | Help      | 🞫 Login |
|----------------------------------------------------------------------------------------------------|------------|---------|-----------|---------|
| Library Home Help Course reserves e-Resources Interlibrary Loan Mobile Catalogue                                                                                                    |            |         |           |         |
|                                                                                                    |            | (More   | Searches) | ▼ Gol   |
| Login         Please enter your Surname:         Student / Staff No:         Enter your complete staff / student number.         Enter your PIN (for help see Library Home Page www.wits.ac.za/library)         Proget Your PIN? |            |         |           |         |

# The homepage indicates recent articles and most read articles. You can use the A-Z publication list to search for a specific Journal title. Use the basic search box or advanced option

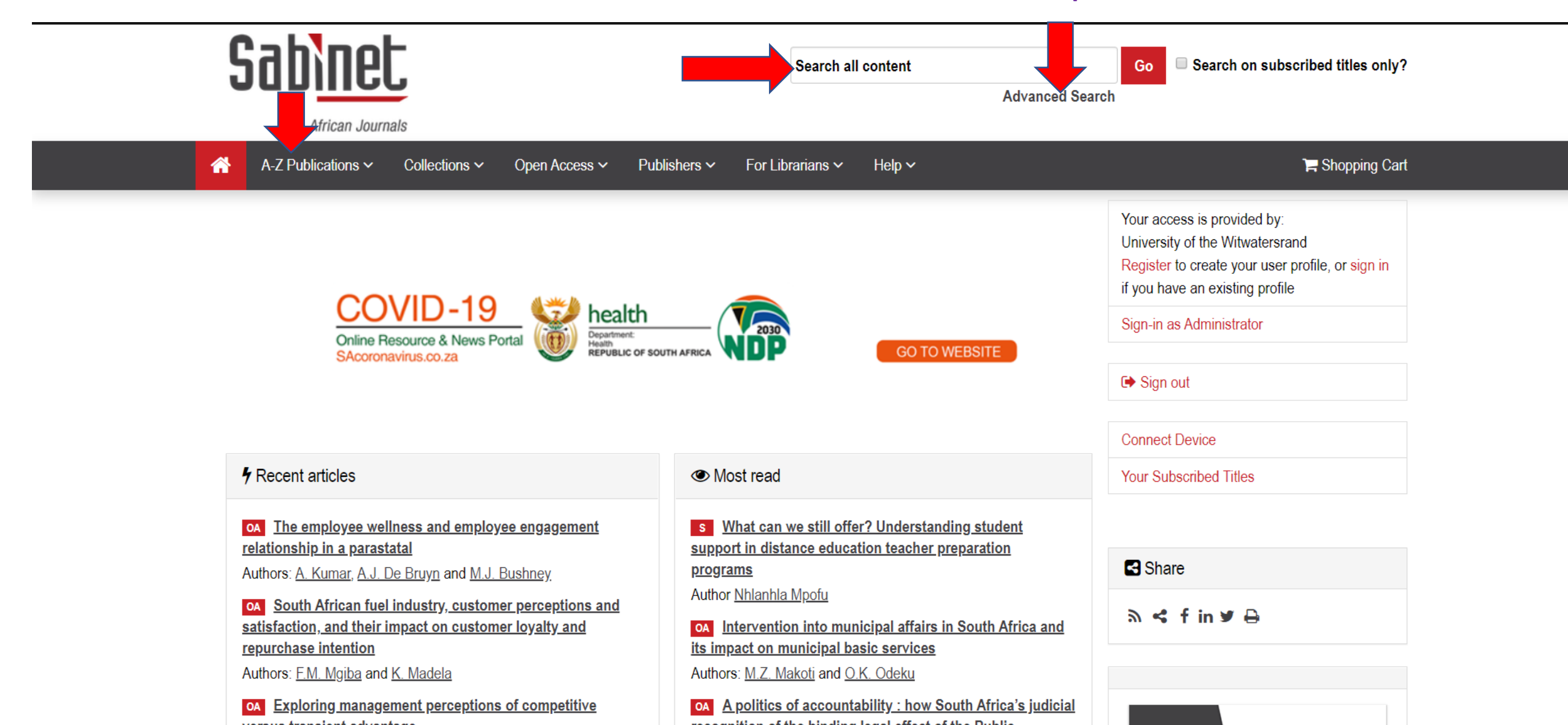

## The advanced search option enables you to expand or limit your search string

| Home / Advanced Search<br>Advanced Search                                                                                                    |                                                                                                    |                                  |                                                                                                    | Your access is provided by:<br>University of the Witwatersrand<br>Register to create your user profile, or sign in<br>if you have an existing profile |
|----------------------------------------------------------------------------------------------------|----------------------------------------------------------------------------------------------------|----------------------------------|----------------------------------------------------------------------------------------------------|----------------------------------------------------------------------------------------------------|
| Enter one or more search criteria below. Boolean A search . Use quotation marks (" ") to find an exact provimity searching use the operators of the tilde ( | AND, OR and NOT are supported, make use of<br>phrase (e.g. "baryon decay"). Use asterisks to<br>(~) and a number to specify the number of wo | of the "+" butto<br>match partia | on to add Boolean fields to you<br>I words in fields ( <i>e.g.</i> enviro*).                                   | For Sign-in as Administrator                                                                                                    |
| coronavirus                                                                                                    |                                                                                                    | in                               | All fields                                                                                                    | ▼ Sign out                                                                                                    |
| AND                                                                                                    |                                                                                                    | in                               | All fields                                                                                                    | Connect Device                                                                                                    |
| +                                                                                                    |                                                                                                    |                                  |                                                                                                    | Your Subscribed Titles                                                                                                    |
| SEARCH BETWEEN THESE DATES:<br>SORT RESULTS BY:                                                                                                    | From                                                                                                    | То                               |                                                                                                    | <ul> <li>Access Key</li> <li>Titles Subscribed To</li> <li>Open Access Content</li> <li>Free Content</li> <li>Titles Not Subscribed To</li> </ul>     |
| FILTER BY COLLECTIONS:                                                                                                    | <ul> <li>All collections</li> <li>African Journal Archive</li> <li>Business &amp; Finance</li> <li>Education</li> <li>Labour</li> </ul>      | Law<br>Med<br>Rel<br>Soc<br>Scie | /<br>dicine & Health<br>gion<br>ial Sciences & Humanities<br>ence Technology & Agriculture<br>a's Law Journals | THE MOST<br>COMPREHENSIVE,<br>SEARCHABLE<br>COLLECTION OF                                                                                             |
| FILTER BY ACCESS TYPES:                                                                                                    | ✓All access types Open Access                                                                                                    | Free                             | 9                                                                                                    | FULL-TEXT<br>AFRICAN<br>ELECTRONIC                                                                                                    |

## Click on a specific title to download the article

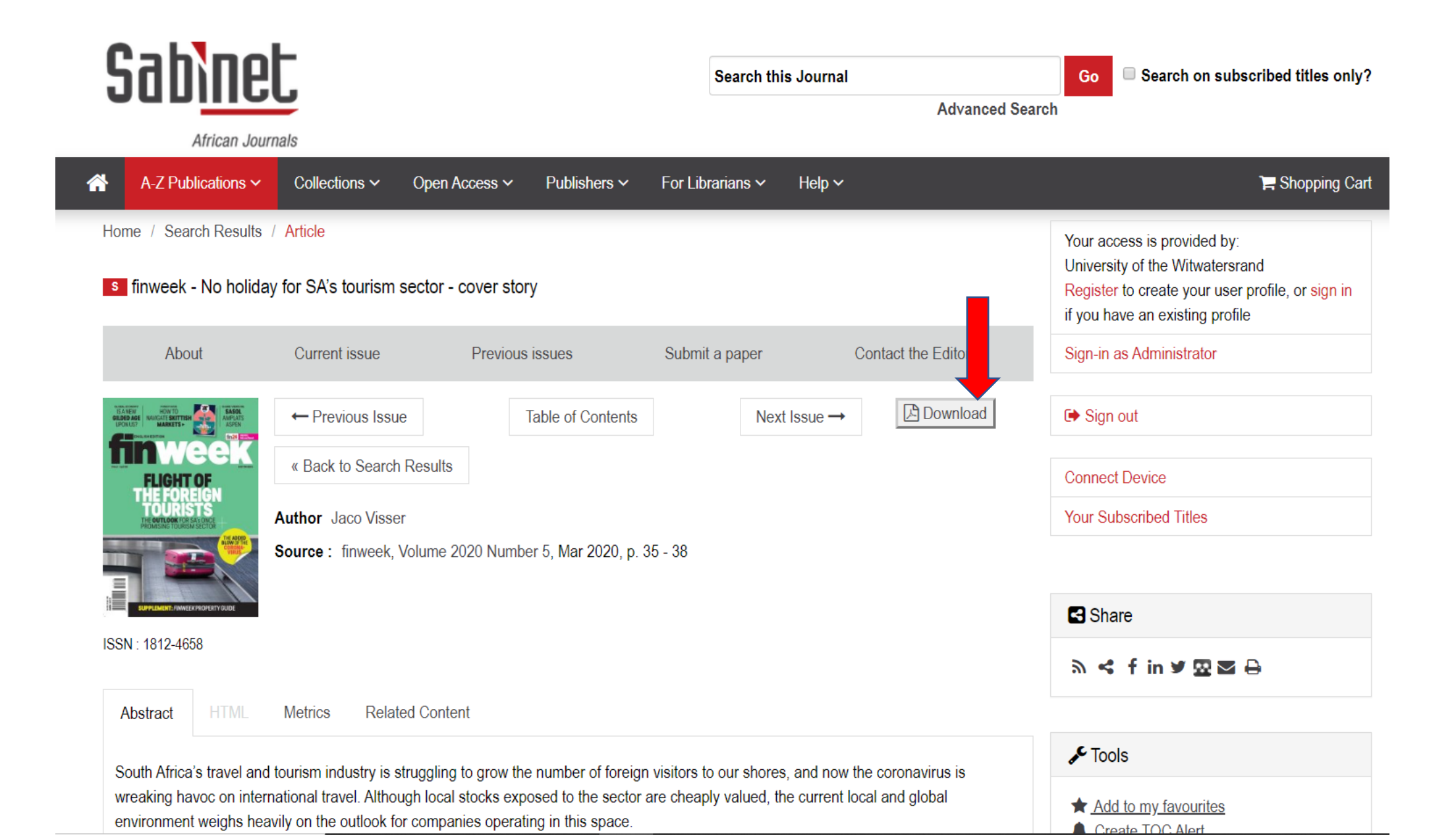

# Alternatively, you can select several articles, and use the email option or save to your bibliographic management tool (Zotero) as shown below:

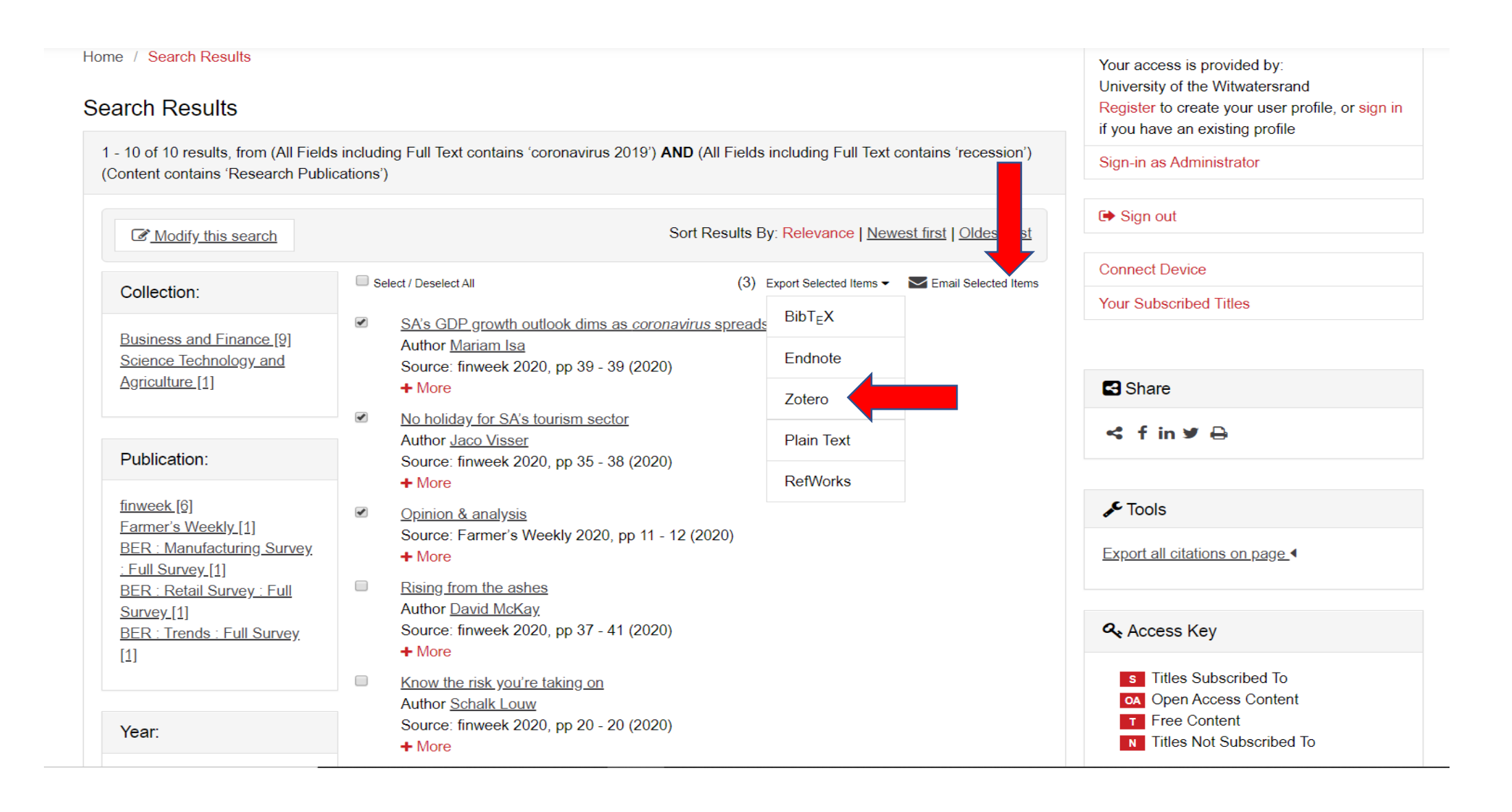